## **Table of Contents**

| Darbo užmokesčio priskaitymas                                     | 1 |
|-------------------------------------------------------------------|---|
| 1. Priskaitymas                                                   | 1 |
| 2. Vidurkių skaičiavimas ilgesniam laikotarpiui nei trys mėnesiai | 2 |
| 3. Nedarbingumų atvaizdavimas DU dokumente                        | 3 |

https://wiki.directo.ee/

# Darbo užmokesčio priskaitymas

1/3

Bruto darbo užmokestis – ikimokestinis darbo užmokestis, tenkantis vienam samdomajam darbuotojui (neatskaičius fizinių asmenų pajamų ir valstybinio socialinio draudimo mokesčių, kuriuos moka darbuotojas).

Norėdami priskaičiuoti darbo užmokestį, eikite: PAGRINDINIS MENIU→PERSONALAS→Darbo užmokestis

Spaudžiate F2 arba mygtuką F2-Naujas

#### 1. Priskaitymas

Pildomi laukai:

- Data darbo užmokesčio priskaitymo data (paskutinė mėnesio diena);
- Laikotarpio pr. laikotarpio, už kurį priskaitomas darbo užmokestis, pradžia;
- Pabaiga laikotarpio, už kurį priskaitomas darbo užmokestis, pabaiga;
- Mėn. kodas mėnesio, už kurį daromas DU priskaitymas, kodas. Dokumente esantis Mėn. kodas gali apjungti keletą priskaitymų, atliekamų ta patį mėn.

| Uždaryti        | Naujas         | Kopijuoti    | Atnaujinti    | Patvirtinti | lšsaugoti El.            | paštas | Spausdinti        | Naikinti     | ÛF     | <<        | >> Būklė: Va   |
|-----------------|----------------|--------------|---------------|-------------|--------------------------|--------|-------------------|--------------|--------|-----------|----------------|
|                 |                |              |               |             | • Pag                    | r O    | Pridėti laukai    | Vizavimas    | _      |           |                |
| Numeris 190     | 00032          | Data 3       | 31.01.2019    | Lail        | totarpio pr. 1.01.2      | 019    | Pabaiga           | 31.01.2019   |        |           |                |
| Padalinys       | A              | Aprašymas    |               | I           | <b>/lėn. kodas</b> 20190 | 1      | Projektas         |              |        |           |                |
| Objektas        |                | Pastaba      |               |             |                          |        | Formulės klasė    | (pasirinkite | klasę) | •         |                |
| Išskaidyt       | ti į periodus  |              |               |             |                          |        |                   |              |        |           |                |
| Paskutinį kartą | ą išsaugojo: N | IETA 20.10.2 | 2019 12:31:06 | Nr.         | ▼ Rūšiuoti               | pagal  | Pridėti padalinio | darbuotojus  | Objekt | to darbuo | tojai Open the |

- Jei norite užpildyti darbo užmokesčio dokumentą vienam darbuotojui, užpildžius ir išsaugojus dokumento antraštę, spauskite Pridėti padalinio darbuotojus. Naujai atsidariusiame lange ištrinkit visus darbuotojus, išskyrus tą, kuriam norite paskaičiuoti darbo užmokestį ir spauskite Užpildyti dokumentą Jei viskas teisinga, išsaugokite dokumentą spausdami mygtuką Išsaugoti. Jei dokumentas baigtas pildyti, spauskite Patvirtinti ir Išsaugoti;
- Jei darbo užmokestį norite skaičiuoti visiems darbuotojams, užpildžius ir išsaugojus dokumento antraštę, spauskite Pridėti padalinio darbuotojus. Naujai atsidariusiame lange spauskite Užpildyti dokumentą - užsipildžius dokumento eilutėms galite jį išsaugoti arba atlikti reikiamus pakeitimus:

| Last update: 2021/1        | 10/19 11:09    | 9 It:per_palk                               | https://wiki.directo.ee/lt/per_palk?rev=1634630990                                     |
|----------------------------|----------------|---------------------------------------------|----------------------------------------------------------------------------------------|
| Uždaryti Naujas            | Kopijuoti      | Atnaujinti Patvirtinti Išsaugoti El. paštas | Spausdinti Naikinti 🕕 F < >> Būklė: Vaata 🎤                                            |
|                            |                | • Pagr.                                     | Pridėti laukai 🔿 Vizavimas                                                             |
| Numeris 1900032            | Data           | 31.01.2019 Laikotarpio pr. 1.01.2019        | Pabaiga 31.01.2019                                                                     |
| Padalinys                  | Aprašymas      | Mén. kodas 201901                           | Projektas                                                                              |
| Objektas                   | Pastaba        |                                             | Formulės klasė (pasirinkite klasę)                                                     |
| Išskaidyti į periodus      | 3              |                                             |                                                                                        |
| Paskutinį kartą išsaugojo: | : META 20.10.2 | 2019 12:31:06 Nr. <b>v</b> Rūšiuoti pagal   | Pridėti padalinio darbuotojus Objekto darbuotojai Open the calculation report Darbo už |
|                            |                |                                             |                                                                                        |
|                            |                |                                             | -                                                                                      |
| Nr. Darbuotojas Pavadin    | nimas          | Men. I                                      |                                                                                        |
| 2                          |                |                                             |                                                                                        |
| 3                          |                | Užpildyti doku                              | mentą Pradėti nuo eilutės 1 [terpti: Visus 🔻                                           |
| 4                          |                | Take account already use                    | d salary object                                                                        |
| 5                          |                | ALVINAS Alvinas MAIN                        | BURUNDUKAI 0 0.00                                                                      |
| 6                          |                | EVELINA MAIN 13                             | 1488.33                                                                                |
| 8                          |                | EVELINA SICK                                | 1,6 1582.99                                                                            |
| 0                          |                |                                             |                                                                                        |

 Jei visų darbuotojų kortelėse nurodoma, kad tai tam tikro padalinio darbuotojai (pavyzdžiui, DU ir NUOMA), tuomet įvedamas tam tikras padalinys ir dokumentą reikia išsaugoti. Tada atsiranda mygtukas Pridėti padalinio darbuotojus. Atsiradusioje lentelėje spausti mygtuką Užpildyti dokumentą, tada visi darbuotojai su savo formulėmis ir įkeliami į dokumentą. Analogiškai veikia mygtukas **Objekto darbuotojai**. Jei viskas teisingai užpildyta, spauskite mygtukus Patvirtinti ir Išsaugoti.

#### 2. Vidurkių skaičiavimas ilgesniam laikotarpiui nei trys mėnesiai

Kuriant priskaitymo dokumentą, kuris turi įtakos vidurkių skaičiavimui ilgesniam laikotarpiui nei trys mėnesiai patikrinkite **DU išskaidymas į periodus** nustatymą: NUSTATYMAI-PAGRINDINIAI NUSTATYMAI→PERSONALO NUSTATYMAI→DU išskaidymas į periodus:

- su korespondencija priskaitymo dokumento korespondencija bus išskaidyta į laikotarpius;
- tik skaičiavimas priskaitymo dokumento korespondencija nebus skaidoma į laikotarpius, tačiau darys įtaką vidurkio skaičiavimui.

Kuriant darbo užmokesčio dokumenta:

- Laikotarpio pr. ir Pabaiga nurodykite laikotarpį, kuriam šis priedas darys įtaką vidurkio skaičiavimui;
- Pažymėkite Išskaidyti į periodus;
- Užpildykite dokumento eilutes ir patvirtinkite dokumentą.

| Uždaryti Naujas           | Kopijuoti Atna         | ujinti Patvi | rtinti Išsaugoti El. paštas | Spausdinti        | Naikinti         | ) F <         | >> B     |
|---------------------------|------------------------|--------------|-----------------------------|-------------------|------------------|---------------|----------|
|                           |                        |              | • Pagr.                     | Pridėti laukai    | Vizavimas        |               |          |
| Numeris 1900031           | Data 31.01.20          | 19           | Laikotarpio pr. 1.01.2019   | Pabaiga           | 31.12.2019       |               |          |
| Padalinys                 | Aprašymas              |              | Mén. kodas 201901           | Projektas         |                  |               |          |
| Objektas                  | Pastaba                |              |                             | Formulės klasė    | (pasirinkite kla | asę) 🔻        |          |
| Išskaidyti į periodus     | 5                      |              |                             |                   |                  |               |          |
| Paskutinį kartą išsaugojo | : META 20.10.2019 12:0 | 7:14 N       | r. ▼ Rūšiuoti pagal         | Pridėti padalinio | darbuotojus      | Objekto darbu | otojai [ |

## 3. Nedarbingumų atvaizdavimas DU dokumente

Įvedus neatvykimai į darbą dokumentą ir nurodžius nedarbingumą (pvz. Atostogos), Darbo užmokesčio dokumente įsikels DU formulė su susijusiu nedarbingumu bei laukelyje PASTABA bus atvaizduojamas nedarbingumo laikotarpis:

| Uždaryti Naujas Kopijuoti Atnaujinti Patvintinti Išsaugoti Spausdinti Naikinti 🖉 F << >> Bükkić: Vaata                                                                                                    |                 |
|----------------------------------------------------------------------------------------------------|-----------------|
| Oprideli laukai     Otzavimas       Numeris 210029     Data 01.10.2021     Laikotarpio pr. 01.10.2021     Pabaiga 31.10.2021       Padalitys     Aprašymas     Mén. kodas 202110     Projektas                                                                                                    |                 |
| Udgekusi Pasakaa Pasakaa Potimes kase (Jesuitike Kase) V                                                                                                    |                 |
| Pastušnje jasta jišaugojo: META 19. 10.2021 11.02.48 Nr. 🗸 Ruškost pagal Pride pastalniho darbuotoja: Objekto darbuotoja Aldaryti darbu užmotesčio skalčavimo ataskalta Darbo užmotesčio skalčavimo ataskalta                                                                                                    |                 |
| Mekátinas (1922-2) Bricksinkas 1221-72 Dashurdsini 225-54 Dashurdsini 241                                                                                                    |                 |
| Nr. Darbuotojas Pavadinimas     Mén. koltas Formule     Opiektas     Projektas     Kiekis     Moketinas     1 000.1 Priskultyas Mokétinas vn. Darbuotojai     20011 Darbuotojai     20011 Darbuotojai                                                                                                    |                 |
| 4 0.00 0.00<br>5 0.00 0.00<br>6 0.00 0.00<br>7 0.00 0.00                                                                                                    |                 |
| D IEVA:TEST Nedsrbingumss 2100011 g - Google Chrome                                                                                                    |                 |
|                                                                                                    |                 |
| 12<br>13 Uždaryti Naujas Kopijuoli Alnaujnti Patvriini lišsaugoti Spauzdini Nakinti () F << >> Budile: Rodyti                                                                                                    | 2               |
| 15     Numeris     2100011     Pradžia     19.10.2021     Pabaiga     19.10.2021     Tipas                                                                                                    |                 |
| 17 Datbuoloss Pastaba Pastaba Surúsuota pagal Nr. ✓ Intestor pagal V. / Intestor pagal V. / Intestor paga |                 |
| 19 Nr. Durbuoloja Vardas, pavardė Tipas Pradžia Pabaiga tauja pabaiga Dienos Šventinės dienos lš anksto Rezultatai Pavaduojantis Patvirtintojas Patvirtinto Pastaba   21 1 1 1 1 1 1 1 1 1 1 1 1 1 1 1 1 1 1 1 1 1 1 1 1 1 1 1 1 1 1 1 1 1 1 1 1 1 1 1 1 1 1 1 1 1 1 1 1 1 1 1 1 1 1 1 1 1 1 1 1 1 1 1 1 1 1 1 1 1 1 1 1 1 1 1 1 1 1 1 1 1 1 1 1 1 1 1 1 1 1 1 1 1 1 1 1 1 1 1 1 1 1 1 1 1 1 1 1 1 1 1 1 1 1 1                                                                                                     | DU priskaitymai |
| 24     4     Image: Constraint of the set of the set of the s                                                 |                 |

Darbo užmokesčio ataskaita su filtru PRELIMINARUS, taip pat galima matyti nedarbingumo laikotarpį:

|        | Mén. kodas         |                    | ✓ Data 01.10                     | .2021 : 31.10.2021   |            | Padalinys   |        |        | Objektas     |            | Projektas            |                  | F        |
|--------|--------------------|--------------------|----------------------------------|----------------------|------------|-------------|--------|--------|--------------|------------|----------------------|------------------|----------|
| DU fo  | ormulės klasė 🛛 (I | Pasirinkite klas 🗸 | Mokesčių formulės klasė          | (Pasirinkite klası 🗸 |            | Asmuo       | TESTAS | $\pm$  | DU formulė   | Moke       | sčių formulė         |                  |          |
|        |                    |                    | Apm. tipas                       |                      | Sveikato   | s draudimas |        | $\sim$ | Lytis        | × [        | Darbo krūvis         |                  | U:       |
| Suma   | ~                  | ~                  | Numeracija                       |                      |            | Personalas  | ~      |        | DU formulés  | Perkelti I | š <u>viso 🗌 V</u> ar | rtotojo informac | ija 🗌 ol |
| Surū   | išiuota pagal: 🛛 A | Asmuo 🗸            |                                  |                      |            |             |        |        |              |            | Rodyti               | preliminarus     | ~        |
| Asmuo  | Pavadinimas        | Formulė            |                                  | Pradžios data        | Pab. data  | Objektas    |        | Kiekis | Priskaitytas | lš viso    |                      |                  |          |
| TESTAS | TESTAS             | HOLIDAYS (         | Atostogos / Holidays)            | 12.10.2021           | 19.10.2021 |             |        | 6.00   | 48.39        | 290.32     |                      |                  |          |
| TESTAS | TESTAS             | MAIN (Pagri        | ndinis darbo užmokestis / Main S | alary)               |            |             |        | 15.00  | 71.43        | 1 071.43   |                      |                  |          |
|        |                    |                    |                                  |                      |            |             |        |        |              | 1 361.75   |                      |                  |          |
|        | E                  | 17                 |                                  |                      |            |             |        |        |              |            |                      |                  |          |
|        | Formule            | Is                 | VISO<br>6 00                     |                      |            |             |        |        |              |            |                      |                  |          |
|        | MAIN               | 1                  | 5.00                             |                      |            |             |        |        |              |            |                      |                  |          |

From: https://wiki.directo.ee/ - **Directo Help** 

Permanent link: https://wiki.directo.ee/lt/per\_palk?rev=1634630990

Last update: 2021/10/19 11:09

2024/05/19 12:54